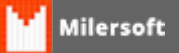

## Instalando WebTerminal (Aplicação para Celular e Tablet)

## Instalação Milersoft Web Terminal

1º O cliente deve possuir um aparelho celular moderno que possua suporte a rede sem fio (WI-FI) e teclado touch screen.

2º Possuir um roteador wireless criptografado (com senha).

3º Configurar o aparelho celular para acessar automaticamente a rede sem fio em questão.

4º Colocar o WebTerminal.exe no inicializar do windows, arquivo fica no diretório c:\siga\aplicativo\ Obs: Este aplicativo só é disponibilizado na pasta do sistema mediante na instalação ter sido marcado opção delivery.

5º Configurar em c:\MilersoftTerminal.cfg, o mesmo deve estar configurado como o exemplo abaixo e apontando para a porta 80.

#### BANCODEDADOS.PATH=LOCALHOST:C:\SIGA\DADOS\ALLTRADE.FDB BANCODEDADOS.ALIAS=TERMINAL WEB.PORTA=80

### Comandos opcionais:

WEB.HOSTLINK= (Colocar o IP do micro onde fica o aplicativo webterminal servirá para reconectar clicando na tela do celular link que ficará em nome webterminal) WEB.IPS= (ip de cada celular, ideal se colocar IPFixo, evitará assim acessos de aparelhos não autorizados, por exemplo um ex-funcionário) WEB.SCALE= (Função de ZOOM dependendo do aparelho precisa deste comando Ex: 2.0 ou modificar de acordo com necessidade)

# Ao salvar clicar informar o tipo de arquivo: Todos os Tipos e em nome deve ser milersoftterminal.cfg

6º Registrando o Web terminal: acesse ao Browser (navegador) e digite o endereço de IP do servidor (micro no qual está instalado o aplicativo Web Terminal.exe) exemplo:

<u>HTTP://192.168.1.1</u> + ENTRA (ENTER), aparecera na tela do aparelho opção de clicar em **REGISTRO,** deve anotar o numero de registro e o mesmo deve ser lançado no site da Milersoft para a geração da contra chave.